The ZEGO Admin Console is a central place to manage all your projects that use ZEGO's cloud streaming services. Each project you create in the ZEGO Admin Console will be assigned a unique AppID, a corresponding App signature, and WebSocket Secure URLs which will be used by your applications to communicate with the ZEGO servers.

#### 1 Create a ZEGO Account

To create a ZEGO account, go to the <u>ZEGO Admin Console</u> and complete the registration as prompted. If you already have a ZEGO account, <u>sign in here</u>.

| ZEGO 即构                                      | English $\vee$ |
|----------------------------------------------|----------------|
|                                              |                |
|                                              |                |
| Register Already have an account, log in now |                |
| Company name                                 |                |
| Email (Company Email is recommended)         |                |
| +86 • Mobile number                          |                |
| Verification code Send Code                  |                |
| Password                                     |                |
| Register                                     |                |
|                                              |                |
|                                              |                |

When your account is created successfully, you will be logged in to the ZEGO Admin Console automatically. Please click the button "Complete Information Now" to complete your account information, which is required before you can create your first project.

| ZEGO 即約 Admin (                      | ionsole                                                                                                    | English $\vee$ |           |                 |
|--------------------------------------|----------------------------------------------------------------------------------------------------|----------------|-----------|-----------------|
| Cverview                             | Overview                                                                                                    |                |           |                 |
| ▶ Playback ▲ Prism                   | You have not completed the information, and you can add new projects only after it is completed.                                                               |                | Complete  | Information Now |
| မြဲ Usage ∽<br>nht Rooms - Streams ∽ | My Projects           Projects can only be created after information is improved           Click: Complete Information New In the signer right common to RE in |                |           |                 |
|                                      | Product Documents<br>                                                                                                    | deo conference | and other | scenes.View     |

Fill out the account details as prompted, and click the "Confirm" button to submit the information.

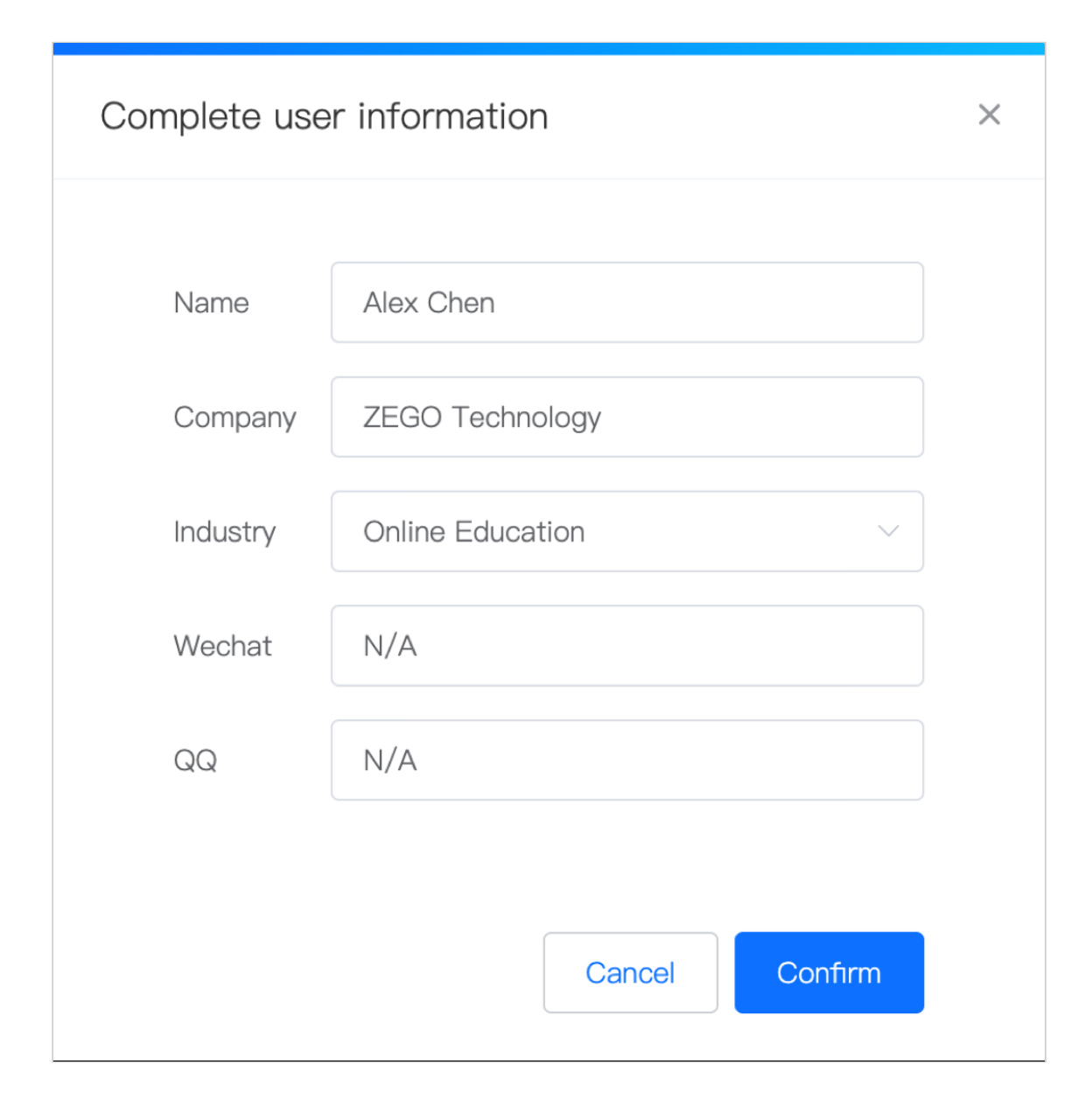

Note: If you don't have a Wechat or QQ account, please enter 'N/A' into the field.

# 2 Create a New Project and Obtain Your AppID, AppSign, and WSS URLs

Once you have completed your account details, click the button as suggested on the page to create your first project.

| ZEGO 即向 Admin C       | Console English ~ Docs +8613****3418                                                                                                    | - |
|-----------------------|----------------------------------------------------------------------------------------------------|---|
| Overview              | Overview                                                                                                    |   |
| Playback              |                                                                                                    |   |
| <b>∆</b> Prism        | My Projects                                                                                                    |   |
| ₩ Usage V             |                                                                                                    |   |
| ıllıl Rooms∙Streams ∨ | Create your first project, and start your free trial                                                                                                    |   |
|                       | Product Documents                                                                                                    |   |
|                       | Express video is a real-time audio and video interactive service product, which can realize one to many, many to many real-time audio and video interaction, live show, video conference and other scenes.View Details |   |
|                       | Integration -> Initialization -> Room Login -> Stream Publishing -> Stream Playing   Sample Code API Reference Tutorial                                                                                                |   |

On the "Create New Project "page, please do the basic configuration for your project as prompted.

| Create New Proje | ect                                                                |                                                                                                    | × |
|------------------|--------------------------------------------------------------------|----------------------------------------------------------------------------------------------------|---|
| Project Name     | Enter project name                                                 |                                                                                                    |   |
| Region           | O Mainland China O Global                                          |                                                                                                    |   |
| Network Mode     | ✓ ZEGO Real-time Network                                           | ◯ ZEGO Real-time Network + CDN                                                                      |   |
|                  | Suitable for real-time interactions that require ultra-low latency | Suitable for real-time small group interactions that have a massive audience; lower streaming cost. |   |
|                  | User C<br>11<br>User A Server User B                               | Streamer A Audience                                                                                 |   |
|                  | Create                                                             |                                                                                                    |   |

Notes:

1. **Project Name** must be 2-20 characters in length, and only contain letters, numbers, and underscores.

 Region indicates where the majority of your end-users are located. If the majority of your end-users are located in Mainland China, please select "Mainland China"; otherwise, please select "Global".

When your project is created successfully, the following information will be generated and assigned to your project:

AppID is the unique identifier for each project.
AppSign is the authentication key associated with the AppID.
Server URL is used by the Web Clients to communicate with the ZEGO's Web
Servers.
Log URL is used for SDK log reporting to locate and troubleshoot
problems.

To integrate our SDKs into your applications, you will need to use the AppID and AppSign to initialize the SDK. To integrate Web SDK or Mini-Program SDK, the Server URL and Log URL are also required. You can retrieve this information from the ZEGO Admin Console anytime you want.

| ZEGO 即向 Admin C       | onsole                              | Create New Project                                                                                                    | × |                                    |                    |
|-----------------------|-------------------------------------|----------------------------------------------------------------------------------------------------|---|------------------------------------|--------------------|
| Overview              | Overview                            | Project "Online_Edu_Alex" Created successfully<br>Please pay attention to save the appld and appligh to avoid leakage, resulting in increased costs. |   |                                    |                    |
| ∆ Prism               | My Projects                         | AcpID<br>The unique identifier of the project.                                                                                                    |   | +<br>Expiration Date               | Create New Project |
| ulu Rooms · Streams V | Online_Edu_Alex                     | 2 28                                                                                                    |   | 2020-06-25                         | Config             |
|                       | Product Document                    | AppSign<br>The authentication key of the project.<br>864                                                                                             |   |                                    |                    |
|                       | Express video is a real-<br>Details | Web Mini Program                                                                                                    |   | n, live show, video conference and | other scenes.View  |
|                       | Integration -> Initial              | Server:<br>As the authentication key of the project, configure if in the SDK<br>wee: //web/te                                                        |   |                                    |                    |
|                       |                                     | LogUH:<br>BCK to pre-orting path, troubleshooting, and troubleshooting, configuration in SDK<br>wss://weblh/log                                      |   |                                    |                    |
|                       |                                     | View Tutorials                                                                                                    |   |                                    |                    |

Note:

1. At this phase, the application environment assigned to your project is a testing environment, so when you call the API function crateEngine to

initialize the ZEGO SDK in your application, you need to set the parameter isTestEnv to true.

2. When your project is ready to go live, you will need to submit a work order to us through the ZEGO Admin Console, and we will set up the production environment for you. The same AppID and AppSign will be used for production, but you will need to change your code to set the parameter isTestEnv to false when calling the API function createEngine to initialize the ZEGO SDK.

Now you can click the button "View Tutorials" to have a quick walk-through on the major steps of how to use the SDK to access our services. We strongly encourage you to do so to familiarize yourself with the steps. Or you can simply close the window as you wish.

| 1 Initialize the SDK                                                                                           | 2 Log in to a room                                                                  | - 3 Publish/Play Streams - 4 Log out of th                                                                                                    | he Roor              |
|----------------------------------------------------------------------------------------------------|-------------------------------------------------------------------------------------|----------------------------------------------------------------------------------------------------|----------------------|
| Initialize the SDK                                                                                             | iOS Android MacOS                                                                   | 6 Windows Web Mini Program                                                                                                    |                      |
| After you download the SDK<br>and integrate it into your<br>development environment,<br>make sure you properly | // Initialize the SDK to use testing enviror<br>self.engine = [ZegoExpressEngine cr | ument, use the configuration for General Scenario, and use 'self' as the eventH<br>reateEngineWithAppID:appID appSign:appSign isTestEnv:YES scenar | Handler.<br>rio:Zegc |
| development environment,<br>make sure you properly<br>configure and initialize the<br>SDK before using it      | self.engine = [ZegoExpressEngine cr                                                 | eateEngineWithAppID:appID appSign:appSign isTestEnv:YES scenar                                                                                     | rio:Ze               |

### 3 Retrieve Your AppID and AppSign

If you need to retrieve your AppID and AppSiugn, please <u>log in to your ZEGO</u> <u>account</u>, go to the "Overview" page, and click the "Config" button of your project listed on the page.

| <b>ZEGO 即向</b> Admin C | console         |       |                     |        | English V Docs  | +8613****3418 ~ |
|------------------------|-----------------|-------|---------------------|--------|-----------------|-----------------|
| Cverview               | Overview        |       |                     |        |                 |                 |
| ▶ Playback ▲ Prism     | My Projects     |       |                     |        | + Crea          | te New Project  |
| 🗠 Usage 🗸 🗸            | Project         | Appld | Environment Type    | Region | Expiration Date | Action          |
| ılıl Rooms · Streams ∨ | Online_Edu_Alex | 2 8   | Testing Environment | Global | 2020-06-25      | Config          |

Click the "View" button under the header "AppSign" to view your AppID and AppSign.

| ZEGO 即构 Admin C         | Console                  |       |                        |        |                 | I               | English ~ Doc                | os +8613****3418 ~    |
|-------------------------|--------------------------|-------|------------------------|--------|-----------------|-----------------|------------------------------|-----------------------|
| G Overview              | < overview Online_Edu_Al | ex    |                        |        |                 |                 |                              |                       |
| Playback                | Basic Information        |       |                        |        | Rec             | uest to Go Live | Extend Tria                  | l Period Edit         |
| ∠ty Prism<br>⊥ Usage ✓  | Project                  | AppId | Environment<br>Type    | Region | Expiration Date | AppSign         | Environment<br>Configuration | Server Secret<br>Keys |
| ıllıl Rooms · Streams ∨ | Online_Edu_Alex          | 2 8   | Testing<br>Environment | Global | 2020-06-25      | View            | View                         | View                  |

| ZEGO即构 Admin C                                              | Console         |                                                                                                    |   | Enç     | glish ∽ Doc  | s +8613****3418 ~ |
|-------------------------------------------------------------|-----------------|----------------------------------------------------------------------------------------------------|---|---------|--------------|-------------------|
| Cverview                                                    | < Overview Onli | ne_Edu_Alex                                                                                                    |   |         |              |                   |
| <ul> <li>Playback</li> <li>Prism</li> <li>Liczon</li> </ul> | Basic Info      | pSign                                                                                                    | × | 3o Live | Extend Trial | Period Edit       |
| ulul Rooms · Streams V                                      | Online_Edu      | AppID<br>The unique identifier of the project.<br>2                                                                                                    |   |         | View         | View              |
|                                                             | Advanced        | AppSign<br>The authentication key of the project.<br>8<br>dc61                                                                                                    |   |         |              | ~                 |
|                                                             |                 | Note: The Appld and AppSign must be configured in the SDK for the authentication<br>process between the SDK and the server. In addition, they are also used as identifiers<br>for billing purpose, so please keep them secure at all times. |   |         |              |                   |

4 Retrieve Your WSS URLs

If you need to retrieve the WebSocket Secure URLs for your web client to access the ZEGO server and SDK log upload, please <u>log in to your ZEGO account</u>, go to the "Overview" page, and click the "Config" button of your project listed on the page.

| <b>ZEGO 即向</b> Admin C  | onsole          |       |                     |        | English $\lor$ Docs | +8613****3418 ~  |
|-------------------------|-----------------|-------|---------------------|--------|---------------------|------------------|
| Cverview                | Overview        |       |                     |        |                     |                  |
| ▶ Playback ▲ Prism      | My Projects     |       |                     |        | + Cre               | aate New Project |
| 🗠 Usage 🛛 🗸             | Project         | Appld | Environment Type    | Region | Expiration Date     | Action           |
| ıllıl Rooms · Streams ∨ | Online_Edu_Alex | 2 8   | Testing Environment | Global | 2020-06-25          | Config           |

The following project Basic Information page will show up, then click the "View" button under the header "Environment Configuration".

| <b>ZEGO 即向</b> Adm    | nin Cons | sole                  |       |                        |        |                 |                | English ∽ Doc                | s +8613****3418 ∨     |
|-----------------------|----------|-----------------------|-------|------------------------|--------|-----------------|----------------|------------------------------|-----------------------|
| Overview              |          | < overview Online_Edu | _Alex |                        |        |                 |                |                              |                       |
| Playback              |          | Basic Information     |       |                        |        | Req             | uest to Go Liv | e Extend Tria                | I Period Edit         |
| Usage                 | ~        | Project               | Appld | Environment<br>Type    | Region | Expiration Date | AppSign        | Environment<br>Configuration | Server Secret<br>Keys |
| ıllıl Rooms · Streams | ~        | Online_Edu_Alex       | 2     | Testing<br>Environment | Global | 2020-06-25      | View           | View                         | View                  |
|                       |          |                       |       |                        |        |                 |                |                              |                       |

The following Project Environment Configuration page will show up. Navigate to the tab "Web" to view the WSS URLs.

| ZEGO 即向 Admin C         | onsole             |                                                                                                    | English × Docs +8613****3418 ×                               |
|-------------------------|--------------------|----------------------------------------------------------------------------------------------------|--------------------------------------------------------------|
| Cverview                | < Overview         | Online_Edu_Alex                                                                                                    |                                                              |
| Playback                | Basic Ir           | Project Environment Configuration                                                                                                    | Live Extend Trial Period Edit                                |
| ∠y Prism                | Project<br>Online, | For each project, ZEGO provides two environments, the testing environment and the<br>production environment, to ensure the security and reliability of your business.                                                                                                    | Environment Server Secret<br>Configuration Keys<br>View View |
| ıllıl Rooms · Streams ∨ | Advanc             | You are currently working on a testing environment, please be reminded to set up the related<br>parameters accordingly to initialize the SDK for the testing environment. For configuring the<br>production environment, please send your application to us by clicking the button "Request<br>to Go Live", and we will handle the configuration for you. |                                                              |
|                         | Auvanc             | IOS/MacOS Server:<br>The websocket communication address with the server, which is configured in<br>the SDK wss://weblic//wss//weblic///ws//ws///ws///ws///ws///ws///ws////ws////ws//////                                                                                                    |                                                              |
|                         |                    | Web         LogUrl:           SDK log reporting path, troubleshooting and troubleshooting, configuration in SDK           Mini Program           wss://weble                                                                                                    |                                                              |
|                         |                    | Close                                                                                                    |                                                              |

#### 5 Retrieve Your Server Secret Keys

If you need to retrieve your AppID and AppSign, please <u>log in to your ZEGO</u> <u>account</u>, go to the "Overview" page, and click the "Config" button of your project listed on the page.

| <b>ZEGO 即向</b> Admin C    | Console         |       |                     |        | English $\vee$ Docs | +8613****3418 ~ |
|---------------------------|-----------------|-------|---------------------|--------|---------------------|-----------------|
| Overview                  | Overview        |       |                     |        |                     |                 |
| Playback                  |                 |       |                     |        |                     |                 |
| <b>∆</b> Prism            | My Projects     |       |                     |        | + Cre               | ate New Project |
| 🗠 Usage 🗸 🗸               | Project         | Appld | Environment Type    | Region | Expiration Date     | Action          |
| ıllıl Rooms · Streams 🗸 🗸 | Online_Edu_Alex | 2 8   | Testing Environment | Global | 2020-06-25          | Config          |
|                           |                 |       |                     |        |                     |                 |

Click the "View" button under the header "Server Secret Keys" to view your Server Secret Keys.

| ZEGO 即向 Admin C        | Console                  |       |                        |        |                 |                | English 🗸 🛛 Doo              | es +8613****3418      |
|------------------------|--------------------------|-------|------------------------|--------|-----------------|----------------|------------------------------|-----------------------|
| G Overview             | < overview Online_Edu_Al | ex    |                        |        |                 |                |                              |                       |
| Playback               | Basic Information        |       |                        |        | Req             | uest to Go Liv | re Extend Tria               | l Period Edit         |
| ✓ Usage ✓              | Project                  | Appld | Environment<br>Type    | Region | Expiration Date | AppSign        | Environment<br>Configuration | Server Secret<br>Keys |
| ulul Rooms · Streams ∨ | Online_Edu_Alex          | 2 8   | Testing<br>Environment | Global | 2020-06-25      | View           | View                         | View                  |
|                        |                          |       |                        |        |                 |                |                              |                       |

| ZEGO 即向 Admin C           | Console          |                                                                                                    |   |         | nglish ~ Do           |               |
|---------------------------|------------------|----------------------------------------------------------------------------------------------------|---|---------|-----------------------|---------------|
| C Overview                | < overview Onli  | ine_Edu_Alex                                                                                                    |   | _       |                       |               |
| Playback                  | Se<br>Decis lafa | rver Secret Keys                                                                                                    | × |         |                       |               |
| <b>∆</b> Prism            | Basic Info       |                                                                                                    |   | 30 Live | Environment           | Server Secret |
| 🛃 Usage V                 | Online_Edu       | ServerSecret<br>It is used to authenticate the requests sent to the ZEGO server from the SDK or the application's<br>business server. |   | 911     | Configuration<br>View | Keys<br>View  |
| ıllıl Rooms · Streams   ⊻ |                  | 4 8                                                                                                    |   |         |                       |               |
|                           | Advanced         | CalibackSecret<br>It is used to a therticate the requests each to projection's business sense from the ZECO sear                      |   |         |                       | ~             |
|                           |                  | n is used to extinct the respondent and it opposition is userial series from the ELCO series.                                         |   |         |                       |               |
|                           |                  |                                                                                                    |   |         |                       |               |
|                           |                  |                                                                                                    |   |         |                       |               |

#### 6 Manage Your Projects

After a project is created, a testing environment will be assigned to the project for development and testing with a trial period of 2 months and 10,000 minutes free of charge each month. If you need a longer trial period, you can submit a trial extension request to ZEGO before its expiry, subject to ZEGO's approval.

When your project is ready to go live, you can submit a go-live request to ZEGO. ZEGO will then review your request and create a production environment accordingly.

 To view all your projects, please <u>log in to your ZEGO account</u>, and go to the "Overview" page. Click the "Config" button as indicated below to view the configurations and maintain the project.

| <b>ZEGO即向</b> Admin C     | onsole          |       |                     |        | English V Doct  | s +8613****3418 ~ |
|---------------------------|-----------------|-------|---------------------|--------|-----------------|-------------------|
| Cverview                  | Overview        |       |                     |        |                 |                   |
| Playback                  |                 |       |                     |        |                 |                   |
| <b>∆</b> Prism            | My Projects     |       |                     |        | + Cr            | reate New Project |
| 🗠 Usage 🛛 🗸               | Project         | Appld | Environment Type    | Region | Expiration Date | Action            |
| ıllıl Rooms · Streams 🗸 🗸 | Online_Edu_Alex | 2     | Testing Environment | Global | 2020-06-25      | Config            |
|                           |                 |       |                     |        |                 |                   |

2. If you need a longer trial period, click the button "Extend Trial Period" to submit a request, subject to ZEGO's review and approval.

| Overview     Online_Edu_Alex     Playback                                                           |                                                   |
|----------------------------------------------------------------------------------------------------|---------------------------------------------------|
| Playback                                                                                            |                                                   |
| Basic Information Request to 0                                                                      | So Live Extend Trial Period Edit                  |
| Prism     Project Appld Environment Region Expiration Date AppSk     Lisane      Project Appld Type | n Environment Server Secret<br>Configuration Keys |
| Cooperating Contine_Edu_Alex 2508447828 Testing Circle 2020-08-25 View                              | View View                                         |

3. When your project is ready to go live, click the button "Request to Go Live" to submit a request, subject to ZEGO's review and approval.

| ZEGO 即构 Admin C          | console                   |            |                        |        |                 |                 | English ~ Doc                | s +8613****3418       |
|--------------------------|---------------------------|------------|------------------------|--------|-----------------|-----------------|------------------------------|-----------------------|
| Overview                 | < overview Online_Edu_Ale | ЭX         |                        |        |                 |                 |                              |                       |
| Playback                 | Basic Information         |            |                        |        | Req             | uest to Go Live | Extend Tria                  | I Period Edit         |
| <b>∆</b> Prism           | Project                   | Appld      | Environment<br>Type    | Region | Expiration Date | AppSign         | Environment<br>Configuration | Server Secret<br>Keys |
| ulul Rooms · Streams · V | Online_Edu_Alex           | 2508447828 | Testing<br>Environment | Global | 2020-06-25      | View            | View                         | View                  |
|                          |                           |            |                        |        |                 |                 |                              |                       |

| ZEGO 即脑 Admin Con:     | Request to Go Live                                                                                                    | × | Docs           | +8613*****3418 ~ |
|------------------------|----------------------------------------------------------------------------------------------------|---|----------------|------------------|
| Overview               |                                                                                                    |   |                |                  |
|                        | Domain Name 💿                                                                                                    |   |                |                  |
|                        | Enter the top-level or second-level domain name (domestic domain name needs to be filed)                                                                                                    |   | tend Trial Per | riod Edit        |
|                        |                                                                                                    |   | wiropmont      | Soniar Socrat    |
| └── Vsage ✓            | Scale ③                                                                                                    |   | onfiguration   | Keys             |
| ulul Roome , Streame V | Number of Concurrent Online Users                                                                                                    |   | ew             | View             |
|                        | Number of Concurrent Streaming Users                                                                                                    |   |                |                  |
|                        | Number of Users in a Single Room $$<\!200$$ ${}^{\vee}$$                                                                                                    |   |                | ~                |
|                        | Features ⊙         Image: Two-way Streaming       Image: Stream Mixing       Image: CDN Recording         CDN Snapshotting         Function Settings         CDN Recording       7         Save Days       7         The Main Region of End-user Population         Image: Image: Ima |   |                | ~                |
|                        | Business Category                                                                                                    |   |                |                  |
|                        | Online Education 🛞                                                                                                    |   |                |                  |
|                        | Platforms                                                                                                    |   |                |                  |
|                        | Z Android Z iOS 🗌 MacOS 🗌 Windows Z Web 🗌 Mini Program                                                                                                    |   |                |                  |

## Advanced Settings

Server callbacks can be set up for each project as needed, including callbacks for stream events, CDN events, and stream mixing events, and so on. For more callback configurations, please contact us on: WhatsApp account: +86 13826446667 .

| ZEGO即的 Admin (            | Console                               |                   |                        |             |                 | E               | inglish ∽ Doc                | rs +8613****3418 ∨    |
|---------------------------|---------------------------------------|-------------------|------------------------|-------------|-----------------|-----------------|------------------------------|-----------------------|
| C Overview                | < Overview Online_Edu_                | Alex              |                        |             |                 |                 |                              |                       |
| Playback                  | Basic Information                     |                   |                        |             | Req             | uest to Go Live | Extend Tria                  | I Period Edit         |
| ♪ Prism<br>▲ Usage ~      | Project                               | Appld             | Environment<br>Type    | Region      | Expiration Date | AppSign         | Environment<br>Configuration | Server Secret<br>Keys |
| ıllıl Rooms · Streams 🛛 🗸 | Online_Edu_Alex                       | 2 8               | Testing<br>Environment | Global      | 2020-06-25      | View            | View                         | View                  |
|                           | Advanced Settings                     |                   |                        |             |                 |                 |                              | ^                     |
|                           | Testing Environment Produ             | ction Environment |                        |             |                 |                 |                              |                       |
|                           |                                       |                   |                        |             |                 |                 |                              |                       |
|                           |                                       |                   | <mark>≻i⊕</mark> Ac    | ld Server C | Callback        |                 |                              |                       |
|                           | · · · · · · · · · · · · · · · · · · · |                   |                        |             |                 |                 |                              |                       |

| ZEGO即脑 Admin C         | Console    |                                                                             |   | English $\vee$             |               |                     |
|------------------------|------------|-----------------------------------------------------------------------------|---|----------------------------|---------------|---------------------|
| Cverview               | < Overview | Online_Edu_Alex                                                             |   |                            |               |                     |
| মি Playback            | Basic In   | Add Server Callback                                                         | × | Live Extend                | d Trial Peri  | od Edit             |
| ⊿) Prism<br>└∆ Usage ∽ | Project    | Stream Event 💿                                                              |   | Environmen<br>Configuratio | t Si<br>on Ko | erver Secret<br>eys |
| ıılıl Rooms∙Streams ∨  | Online_    | Callback for Stream Created Z Callback for Stream Closed                    |   | View                       | v             | iew                 |
|                        |            | CDN Event 💿                                                                 |   |                            |               |                     |
|                        | Advance    | Recorded Files Available                                                    |   |                            |               | ^                   |
|                        | Testing E  | Cancel Confirm       Cancel     Confirm       Model     Add Server Callback |   |                            |               |                     |

| <b>ZEGO即向</b> Admin C | console                                |                                 |                        |        |                 |                  | English 🗸 🛛 Doo              | cs +8613****3418 ~    |
|-----------------------|----------------------------------------|---------------------------------|------------------------|--------|-----------------|------------------|------------------------------|-----------------------|
| Cverview              | < Overview Online_Edu_                 | Alex                            |                        |        |                 |                  |                              |                       |
| Playback              | Basic Information                      |                                 |                        |        | Rec             | quest to Go Live | Extend Tria                  | al Period Edit        |
| A) Prism              | Project                                | Appld                           | Environment<br>Type    | Region | Expiration Date | AppSign          | Environment<br>Configuration | Server Secret<br>Keys |
| ulu Rooms · Streams ∨ | Online_Edu_Alex                        | 2 8                             | Testing<br>Environment | Global | 2020-06-25      | View             | View                         | View                  |
|                       | Advanced Settings                      |                                 |                        |        |                 |                  |                              | <u>^</u>              |
|                       | Testing Environment Produc             | tion Environment                |                        |        |                 |                  |                              |                       |
|                       | Callback for Stream http://> Created   | xxxxx(domain)/create            | Θ                      |        |                 |                  |                              |                       |
|                       | Callback for Stream http://s<br>Closed | xxxxx(domain)/close             | Θ                      |        |                 |                  |                              |                       |
|                       | Recorded Files http://>                | xxxxx(domain)/playback          | $\Box$                 |        |                 |                  |                              |                       |
|                       | + Add Se                               | rver Callback<br>Interface Docu | umentation             |        |                 |                  |                              |                       |